# Drayton

# HOMEOWNER Guide

# **MiTime<sup>™</sup> Programmer Series Dual Channel**

## Model: T721R

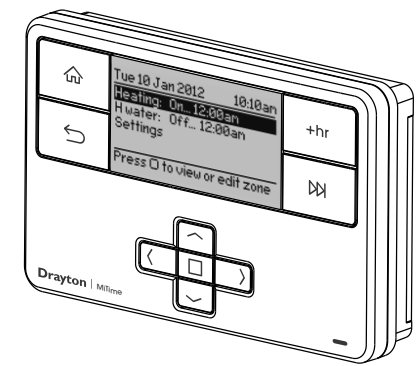

#### Invensys

Customer Service Tel: 0845 130 5522 Customer Service Fax: 0845 130 0622 Technical Helpline: 0845 130 7722 Website: www.draytoncontrols.co.uk E-mail: customer.care@invensys.com

@DraytonControls /DraytonControls

EU Design Regs:- 002180638-1/2/3 User Guide 06490187001 Iss E

## 

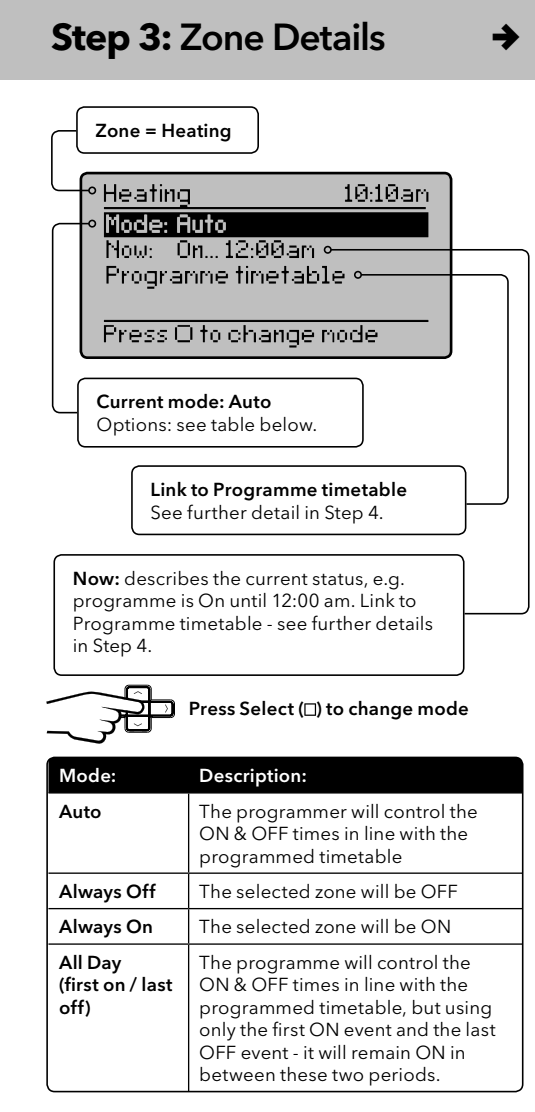

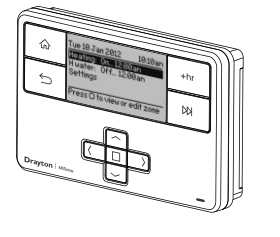

# What is a programmer?

... an explanation for householders Programmers allow you to set 'On' and 'Off' time periods. Some models switch the central heating and domestic hot water on and off at the same time, while others allow the domestic hot water and heating to

come on and go off at different times. Set the 'On' and 'Off' time periods to suit your own lifestyle. On some programmers you must also set whether you want the heating and hot water to run continuously, run under the chosen 'On' and 'Off' heating periods, or be permanently off.

The time on the programmer must be correct. Some types have to be adjusted in spring and autumn at the changes between Greenwich Mean Time and British Summer Time

You may be able to temporarily adjust the heating programme, for example, 'Override', 'Advance' or 'Boost'. These are explained in the manufacturer's instructions.

The heating will not work if the room thermostat has switched the heating off. Also, if you have a hot-water cylinder, the water heating

will not work if the cylinder thermostat detects that the hot water has reached the correct temperature

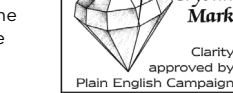

**Step 4:** Prog. Timetable

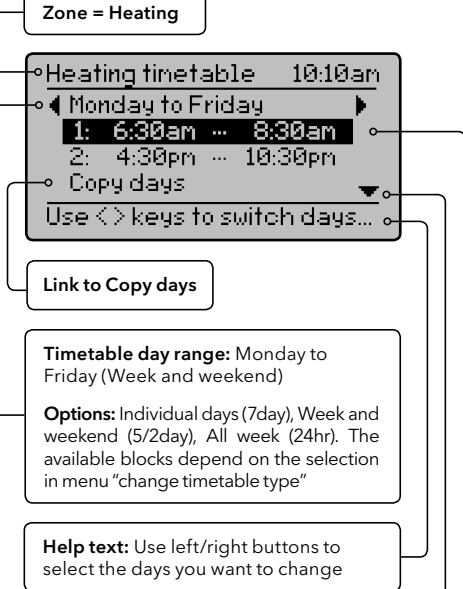

# Arrow denotes that further options are available if you scroll down

Period 1 settings: describes the current timetable settings, e.g. Heating has been programmed to turn On at 6:30am and go off at 8:30am

Period 2 settings: describes the current timetable settings, e.g. Heating has been programmed to turn On at 4:30pm and go off at 10:30pm Press select (
) when highlighted to adjust settings (see Step 5)

2nd On

2nd Off

4:30pm

4:00pm

4:30pm

10:30pm 10:30pm 11:00pm

Up to 4 periods can be programmed

## Step 1: Keys and Display

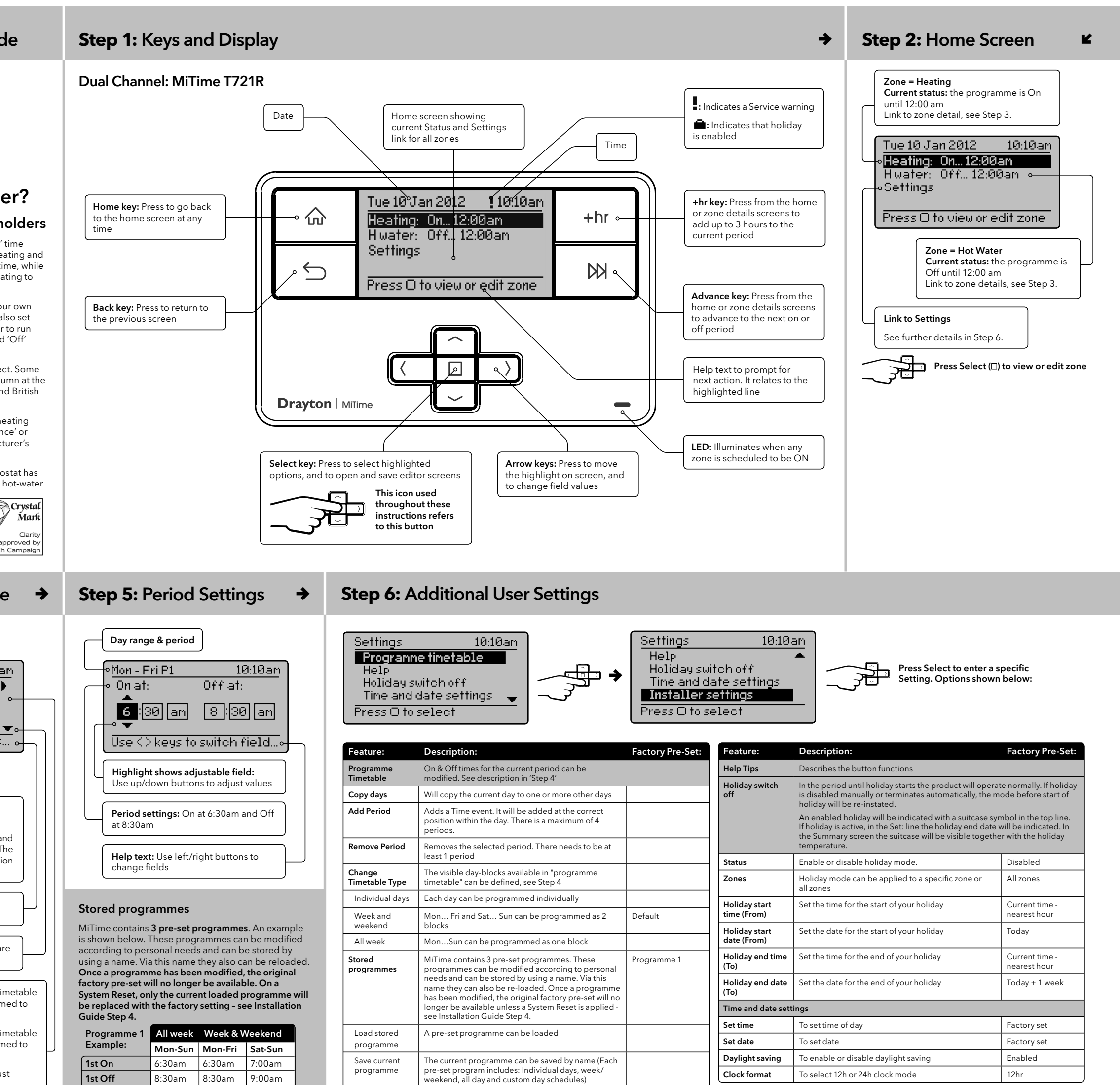

| Feature:                     | Description:                                                                                                    | Factory Pre-Set:               |  |
|------------------------------|----------------------------------------------------------------------------------------------------|--------------------------------|--|
| Help Tips                    | Describes the button functions                                                                                                    |                                |  |
| Holiday switch<br>off        | In the period until holiday starts the product will operate normally. If holiday<br>is disabled manually or terminates automatically, the mode before start of<br>holiday will be re-instated.                                                                 |                                |  |
|                              | An enabled holiday will be indicated with a suitcase symbol in the top line.<br>If holiday is active, in the Set: line the holiday end date will be indicated. In<br>the Summary screen the suitcase will be visible together with the holiday<br>temperature. |                                |  |
| Status                       | Enable or disable holiday mode.                                                                                                    | Disabled                       |  |
| Zones                        | Holiday mode can be applied to a specific zone or all zones                                                                                                    | All zones                      |  |
| Holiday start<br>time (From) | Set the time for the start of your holiday                                                                                                    | Current time -<br>nearest hour |  |
| Holiday start<br>date (From) | Set the date for the start of your holiday                                                                                                    | Today                          |  |
| Holiday end time<br>(To)     | Set the time for the end of your holiday                                                                                                    | Current time -<br>nearest hour |  |
| Holiday end date<br>(To)     | Set the date for the end of your holiday                                                                                                    | Today + 1 week                 |  |
| Time and date sett           | ings                                                                                                    | ·                              |  |
| Set time                     | To set time of day                                                                                                    | Factory set                    |  |
| Set date                     | To set date                                                                                                    | Factory set                    |  |
| Daylight saving              | To enable or disable daylight saving                                                                                                    | Enabled                        |  |
| Clock format                 | To select 12h or 24h clock mode                                                                                                    | 12hr                           |  |

## ✓ INSTALLATION Guide Step 1: Mounting the Wall-plate →

## Step 2: Wiring

## Step 3: Connection Charts

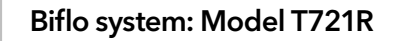

⇒

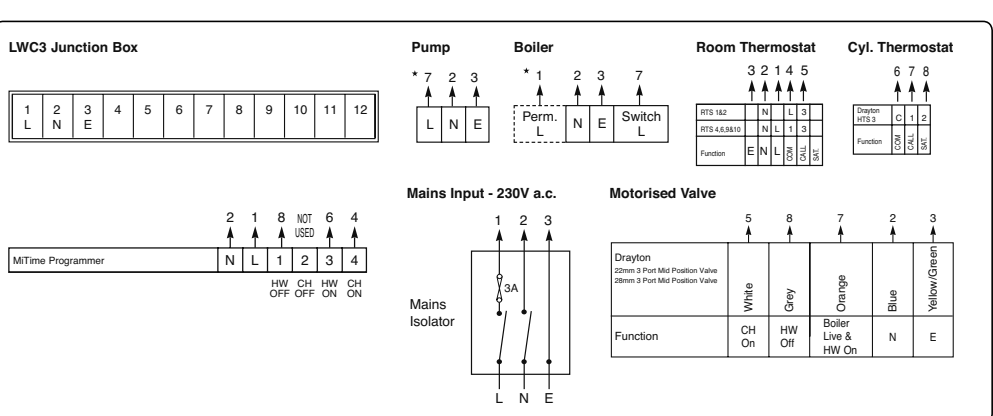

### Twinzone system: Model T721R

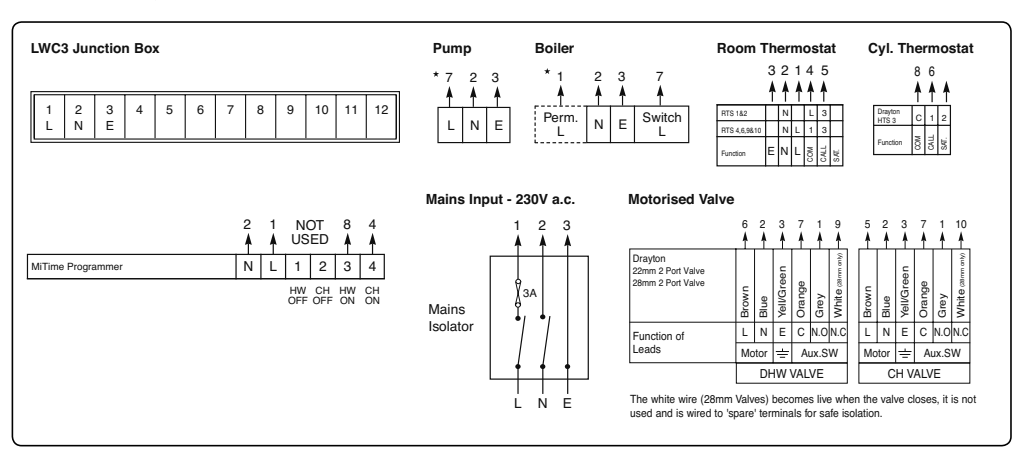

### **▲ IMPORTANT:**

Installation must only be carried out by a qualified electrician or heating engineer.

Make sure mains input has a 3 amp fuse.

▲ CAUTION! Before installation, make sure the mains supply is switched off!

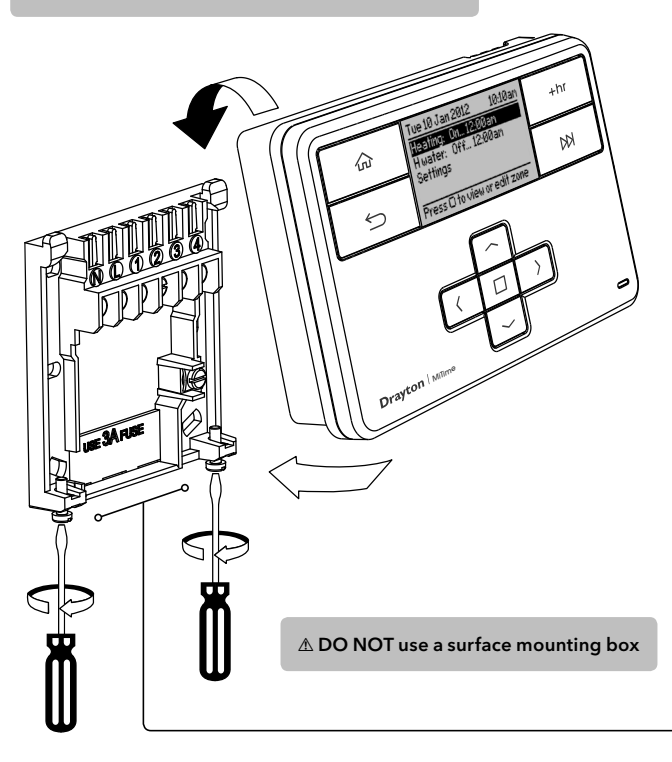

#### Connect the wiring as shown below. Option 1: Fitting a new wall-plate The ideal location is 1.2m above floor level, with reasonable lighting, good access, no condensation, no extremes of temperature and a supporting surface that fully covers the back of the unit. Position with 70mm clearance to the right, 25mm above and sufficient room to access the securing screws underneath. Fix, with terminals at the top, either direct to a flat wall using wall plugs and No. 6 x 1" (25mm) woodscrews, or on a flush mounting single conduit box type UA1 (BS4662) using M3.5 x 14 bolts. Option 2: Using an existing . wall-plate Loosen the securing screws

on the old programmer and unplug it. Check that there is 70mm clearance to the right of the wall-plate and 25mm above it. Check the wiring diagram for your product model to compare terminals and, if necessary, change the wiring of the wallplate to suit. Now plug the MiTime unit into the wall-plate and tighten the securing screws.

Check the 3A fuse, and switch on the mains.

## Step 4: Installer Settings

From the Home screen, select Settings, then Installer settings as shown. Tue 10 Jan 2012 -10:10a 10:10a उन्ह leating: 0n...12:00ar Iwater: 0ff...12:00a ⋧₽⊾ Holiday switch off Time and date settings Installer settings ress () to selec ess O to select From here you can edit the assigned zones, rename them if required and adjust the Service settings. Installer settings 12:41p ne settinas 12:41 one1: Heating Zone settings ename zone **╤₽**≯ ु≵⊒•≯ ⋧₽≯ System settings Service settings Hwate Heating lse 🔿 keys to switch field... Press O to select ress () to select Press O to select

If using the Service feature, remember to set the Password when complete.

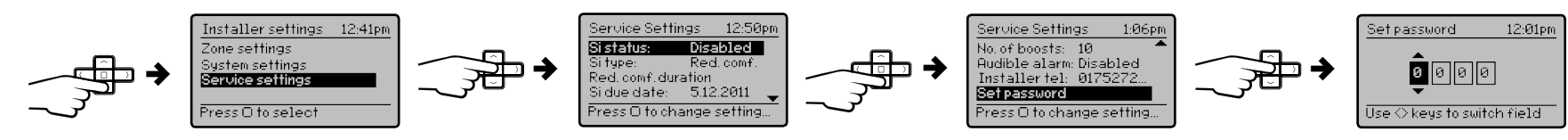

## *O* Installer Notes:

| Feature:                    | Description:                                                                                                    |  |
|-----------------------------|----------------------------------------------------------------------------------------------------|--|
| Installer Settings          | ▲ CAUTION! These settings should only be modified b person. They can influence safety and the proper function                                         |  |
| Zone Settings               | Customise the MiTime according to personal require                                                                                                    |  |
| Select zone                 | Select a zone for the following actions                                                                                                    |  |
| Rename zone                 | To rename an existing zone                                                                                                    |  |
| Delete zone                 | To delete an existing zone. The last zone cannot be deleted                                                                                           |  |
| Add Zone                    | Add a new zone, apply a name & bind a thermostat.<br>A time table can be applied.                                                                     |  |
| System Settings             | These are the settings which will be applied to the Mi <sup>*</sup>                                                                                   |  |
| View product<br>information | View the product details, e.g. Part number, Firmware revision etc.                                                                                    |  |
| Backlight settings          | Available options are: On with timeout, Always On,<br>Always Off                                                                                      |  |
| Screen lock                 | Enable or disable the lock in the MiTime unit<br>To Lock: Enter a 3 digit code for protection<br>To Unlock: Enter the 3 digit code                    |  |
| Powersave                   | To reduce power use when not being adjusted.<br>Available options are: Powersave off, partial display<br>with key data, no display until button press |  |
| System Reset                | Will reset all settings to factory pre-sets                                                                                                    |  |
| Service Settings            | To help comply with regulation 36 of the Gas safety [In regulations 1998                                                                              |  |
| Si Status                   | Enable or disable Service mode                                                                                                    |  |
| Si Type                     | Select between, Reduced Comfort, Switched Off & No Effect (warnings only)                                                                             |  |
| Reduced comfort duration    | Set the duration for the reduced comfort setting (0 to 60mins.)                                                                                       |  |
| Si due date                 | Set the date the next boiler service is due                                                                                                    |  |
| Warning start               | Set the number of days for the on-screen service due warning (0 to 60 days)                                                                           |  |
| Boost status                | Enable or disable Service Boost                                                                                                    |  |
| No. of boosts               | Set the number of Boosts to be available after service is due (1 to 99)                                                                               |  |
| Audible Alarm               | Enable or disable Service Alarm                                                                                                    |  |
| Installer tel               | Enter the Installer telephone number if required                                                                                                    |  |
| Set password                | Set password to restrict access to the Service settings                                                                                               |  |
|                             |                                                                                                    |  |

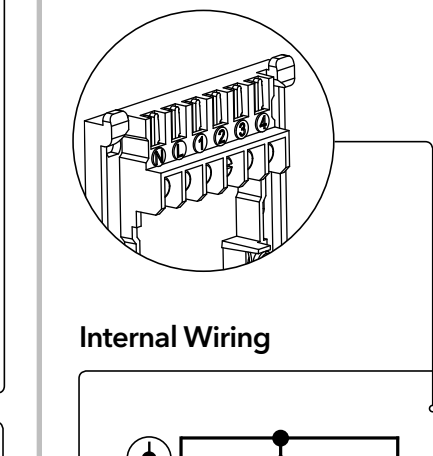

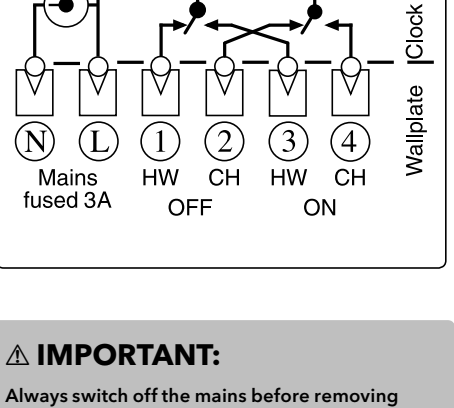

the MiTime programmer - and never fit it to a live

wall-plate!

#### Arrowed numbers relate to the junction box.

#### \* Consult boiler handbook for details of pump overrun wiring.

Make the wiring connections, as shown, for the appropriate system. For surface wiring, snap out the cable entry strip on the bottom edge of the wall-plate. MiTime units are double-insulated and need no earth connection, but an earthing continuity (loop) terminal is provided for convenience

After wiring, plug in the unit and tighten the securing screws. Check the mains input has a 3A fuse, and switch on the mains.

#### **▲ IMPORTANT:**

Always switch off the mains before removing the MiTime programmer - and never fit it to a live wall-plate!

# **Technical Data**

⇒

Factory Pre-Set

| MiTime T721R                      |                                                                                                    |
|-----------------------------------|----------------------------------------------------------------------------------------------------|
| Voltage                           | 230V a.c. +10% -10% 50Hz                                                                                                    |
| Switch Rating                     | 2 (1) A 230V a.c. each switch                                                                                                    |
| Ambient temp                      | Operating: 0° to 45°C<br>Storage: -20°C to 50°C                                                                                                    |
| Without mains<br>power            | Display: blank<br>Time: always kept<br>Programme times: always preserved                                                                                |
| Programming<br>resolution         | 1 minute                                                                                                    |
| Wiring                            | Fixed wiring only, to comply with<br>current IEE regulations                                                                                            |
| Maintenance                       | Must be maintained by a qualified electrician or heating engineer                                                                                       |
| Pollution degree                  | 2                                                                                                    |
| Rated impulse<br>voltage          | 2.5kV                                                                                                    |
| Ball pressure test<br>temperature | 75°C                                                                                                    |
| Relevant EC<br>Directives:        | 2006/95/EC Low Voltage Directive<br>2004/108/EC Electromagnetic<br>Compatibility Directive<br>2006/66/EC Battery Directive<br>2011/65/EU RoHS Directive |
| Applied Standards:                | EN60730-1; EN60730-2-7                                                                                                    |
|                                   |                                                                                                    |

#### nly be modified by a quali the proper functioning of the sys personal requirements Heating, H Water zone cannot be Min. 1 Zone nd a thermostat. Max. 2 Zone applied to the MiTime unit umber. Firmwar out, Always On, On with neout Time unit 000 tection Master Code 401 ng adjusted. owersave of , partial display on press f the Gas safety [Install on & Use] Disabled , Switched Off & Reduced mfort mfort setting (0 15 min is due Today creen service due 30 days Disabled ilable after service Enabled er if required

0000